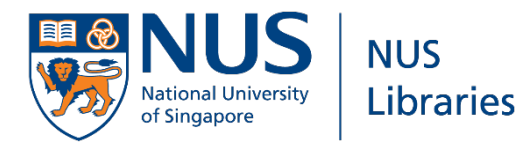

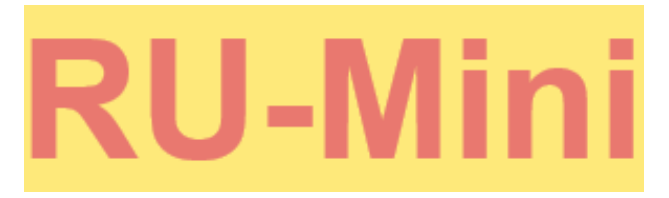

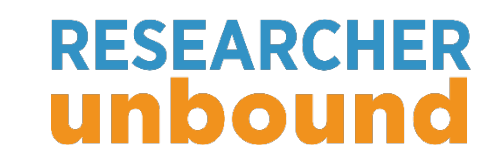

# How to Find Full-Text of The Economist Articles from Proquest

By Wong Kah Wei

6<sup>th</sup> March 2022, Friday, 3-3:30pm, via Zoom

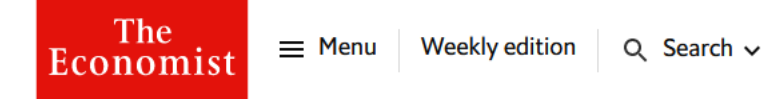

Briefing | A hard road

## Lots of investors think inflation is under control. Not so fast

Tight labour markets suggest that prices may continue to rise faster than markets think

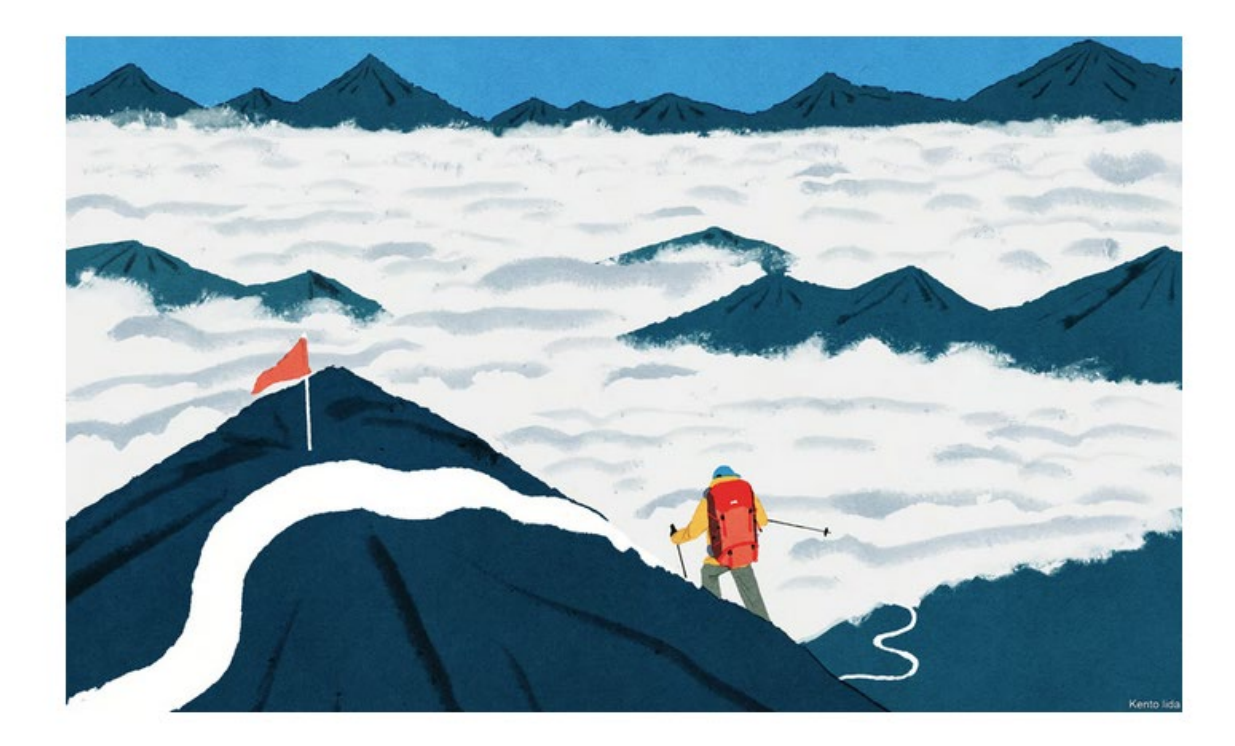

## Access Proquest

- 1. Go to NUS Libraries portal: <u>https://nus.edu.sg/nuslibraries</u>
- 2. Click on Databases.

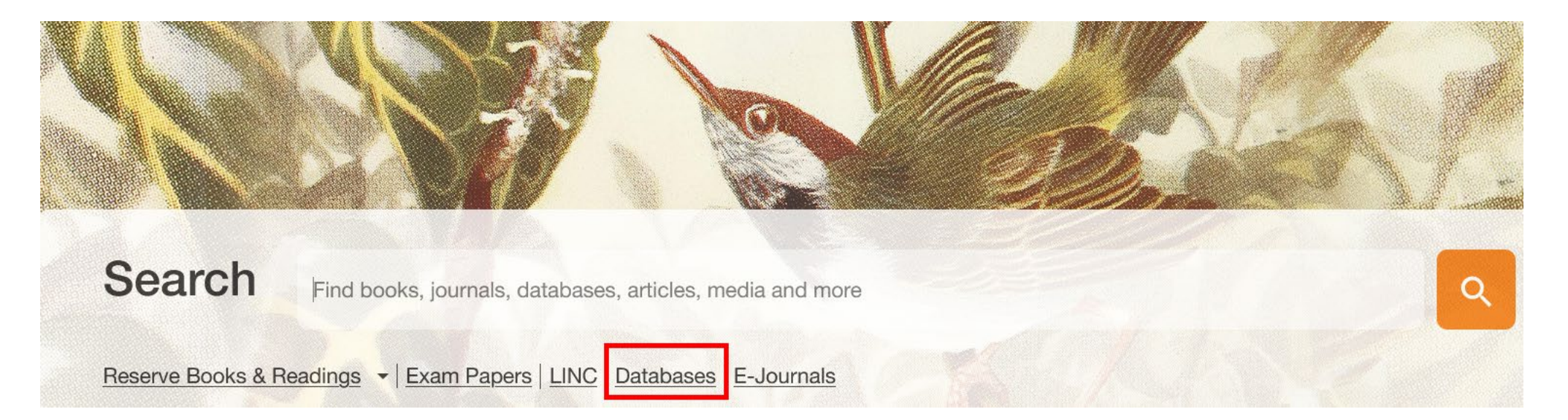

4. Click on Proquest to start.

| Search within Databases |
|-------------------------|
| proquest                |
|                         |
| Title                   |
| ProQuest                |

## Search in Proquest

- 1. Copy the article title.
- 2. Paste in the search box.
- 3. Change the search field to "Document Title".

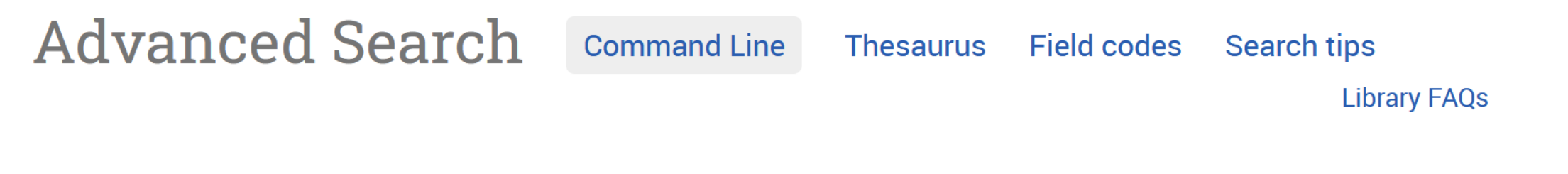

Lots of investors think inflation is under control. Not so fast

Document title – TITLE° V

- 4. Enter "The economist" in the 2<sup>nd</sup> search box.
- 5. Change the search field to "Publication Title".

| Lots of investors think inflation is under control. Not so fast |               |  | Document title – TITLE°         |
|-----------------------------------------------------------------|---------------|--|---------------------------------|
| AND ~                                                           | the economist |  | Publication title – PUBLICATION |

## No results!

| Your search for <b>title(Lots of investors think inflation is under control. Not so fast) AND publication(the economist)</b> found 0 results. Search tips<br>You can set up an alert to be notified when new documents match this search, or modify your search and try again. |                          |                           |             |             |        |                                  |   |
|----------------------------------------------------------------------------------------------------|--------------------------|---------------------------|-------------|-------------|--------|----------------------------------|---|
| Advanced S                                                                                                    | Search com               | mand Line Recent searches | 5 Thesaurus | Field codes | Search | tips Library FAQs                |   |
| Lots of investors think                                                                                                    | k inflation is under con | trol. NOT so fast         |             |             | //. in | Document title - TITLE°          | ~ |
| AND v                                                                                                    | the economist            |                           |             |             | in III | Publication title - PUBLICATION° | ~ |

6. Copy the 1<sup>st</sup> sentence of the article.

Feb 16th 2023

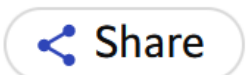

**F**OR THE past year and a half high inflation has tormented central banks, haunted financial markets and weighed heavily on the minds—and wallets—of the public. By bringing about the sharpest tightening of monetary policy since the 1980s it shattered the previous consensus that rich-world interest rates would stay low for ever. In 2022 that created havoc in asset prices, causing everything from bitcoin to bonds to fall

7. Paste in the 1<sup>st</sup> search box.

8. Change the search fields to "Anywhere".

| For the past                                                                                     | t year and a half high inflation has tormented central |  | Anywhere       | ~                   |
|--------------------------------------------------------------------------------------------------|--------------------------------------------------------|--|----------------|---------------------|
| banks, haunted financial markets and weighed heavily on the minds—<br>and wallets—of the public. |                                                        |  |                |                     |
| AND V                                                                                            | the economist                                          |  | Publication ti | tle – PUBLICATIOI V |

//.

## 1 result!

## 9. Click on article title to check if it is the correct article.

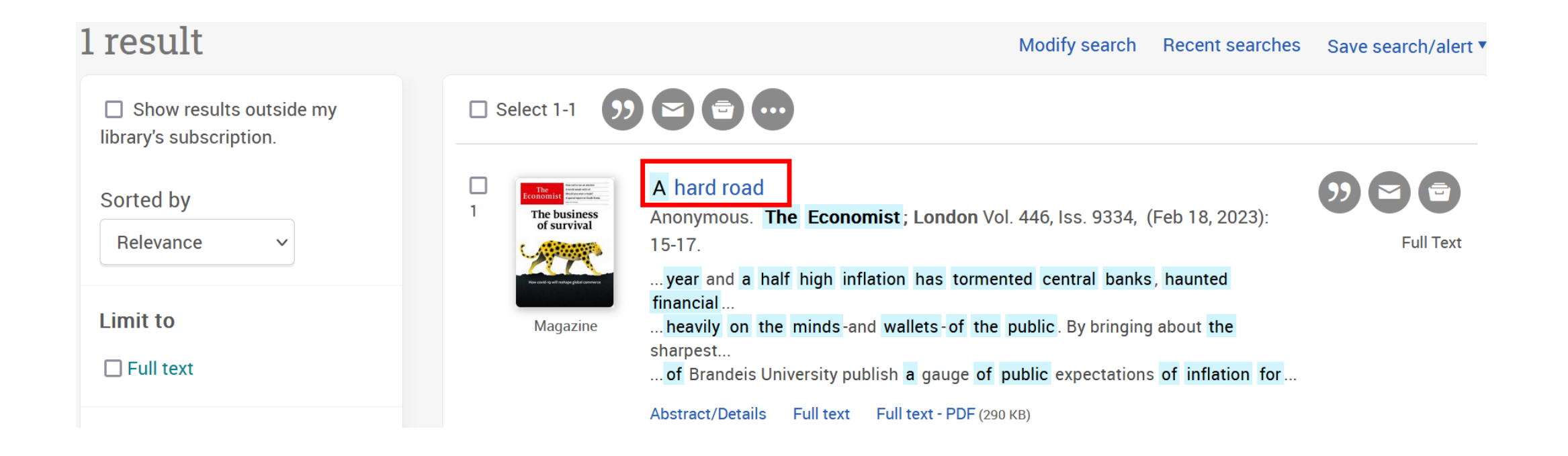

# 10. Compare the first paragraph of the article with the article on Economist's website. Are they the same?

#### Full Text

Turn on search term navigation

Headnote Inflation is over, think a large number of investors. Not so fast

For the past year and a half high inflation has tormented central banks, haunted financial markets and weighed heavily on the minds-and wallets-of the public. By bringing about the sharpest tightening of monetary policy since the 1980s it shattered the previous consensus that rich-world interest rates would stay low for ever. In 2022 that created havoc in asset prices, causing everything from bitcoin to bonds to fall sharply in value. In 2023 it may yet do the same to the real economy: the average economic forecaster thinks that a recession in America is an odds-on bet. When economists write the history of the post-pandemic era, the resurgence of inflation and central banks' battle with it will be the defining story.

 ${f F}$  or the past year and a half high inflation has tormented central banks, haunted financial markets and weighed heavily on the minds—and wallets of the public. By bringing about the sharpest tightening of monetary policy since the 1980s it shattered the previous consensus that rich-world interest rates would stay low for ever. In 2022 that created havoc in asset prices, causing everything from bitcoin to bonds to fall sharply in value. In 2023 it may yet do the same to the real economy: the average economic forecaster thinks that a recession in America is an odds-on bet. When economists write the history of the postpandemic era, the resurgence of inflation and central banks' battle with it will be the defining story.

## 11. Economist in Proquest is available in HTML and PDF.

12. Check PDF to see if there are any graphs and charts in the article.

### A hard road

Anonymous. The Economist; London Vol. 446, Iss. 9334, (Feb 18, 2023): 15-17.

The INTELLIGENCE UNIT

Show highlighting

### Full text

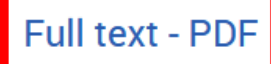

Abstract/Details

#### Abstract

The price of inflation-linked swaps suggests America's consumer price index (cpi) will rise by just 2.9% over the next year. Because the Federal Reserve targets an index which grows more slowly than cpi, investors' expectations imply the central bank will be closing in on its 2% inflation target in early 2024. Researchers at the Federal Reserve Bank of Cleveland; Morning Consult, a data firm; and Raphael Schoenle of Brandeis University publish a gauge of public expectations of inflation for the following year that is

#### The Economist February 18th 2023

#### 16 Briefing Taming inflation

and Spain, inflation fever has broken, with a decisive share of the price basket shifting to a lower inflation trend.

Financial markets are celebrating. Unexpectedly low inflation should mean there is less need for central banks to raise interest rates. It should also allow them to prioritise economic growth—ie, make them more willing to cut rates when necessary to see off a downturn. Thus, lower inflation makes a fabled "soft landing", in which a full cycle of interest-rate rises does not lead to a recession, more likely.

This is what investors appear to be expecting. The prices of bonds and swaps imply that central banks in most big, rich economies and many smaller or poorer ones will start loosening monetary policy within the next year. This prospect has propelled global stockmarkets, which are expecting the goldilocks combination of a lower cost of capital and healthy growth in earnings. The s&P 500 index of stocks is up

• • • •

#### Moving the right way Consumer prices, January 2023 or latest Annualised % change from:

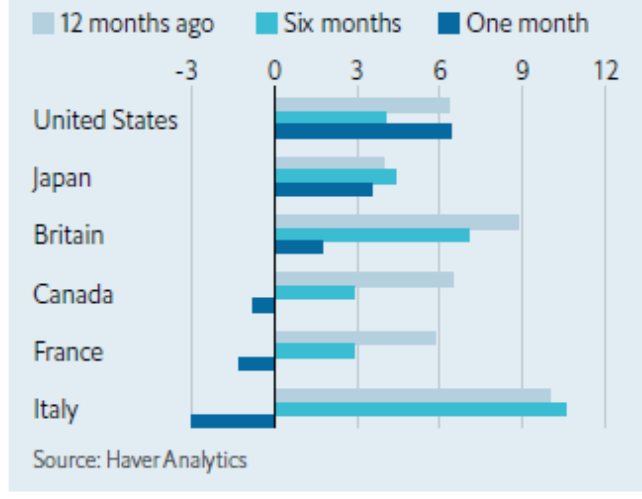

they expect, interest rates will stay high or rise further. Stockmarkets would face a double whammy, from a higher discount rate, which mechanically reduces asset prices, and an even higher risk of recesimbalance between supply and demand. A rebound in global energy prices in 2021 was compounded by Russia's invasion of Ukraine a year ago. The prices of oil and especially natural gas soared, in Europe in particular (see chart 2).

Today's falls in inflation reflect the easing or, in some cases, unwinding of these forces. America's demand for goods is still unusually high, but supply chains have adapted. There is a chips glut rather than a chips shortage. From September to December, America's goods prices gently fell. The oil price is around \$85 a barrel, down from a high of nearly \$140 a barrel in March 2022. Some workers have returned to the labour force. Even with supplies from Russia all but cut off, Europe's gas prices have tumbled during a warm winter.

Some doves say the receding of temporary factors vindicates central bankers' initial judgment that inflation would be transitory, albeit a year and a half behind

13

# 11. Search for similar articles in The Economist by changing the keywords in the search box.

| inflation ANI | D "venture capital" and <u>singapore</u> | 11. | Anywhere ~                        |
|---------------|------------------------------------------|-----|-----------------------------------|
| AND ~         | the economist                            | 11. | Publication title – PUBLICATIOI V |

# Give us your feedback! Thank you!

https://bit.ly/RU-2223-Sem2

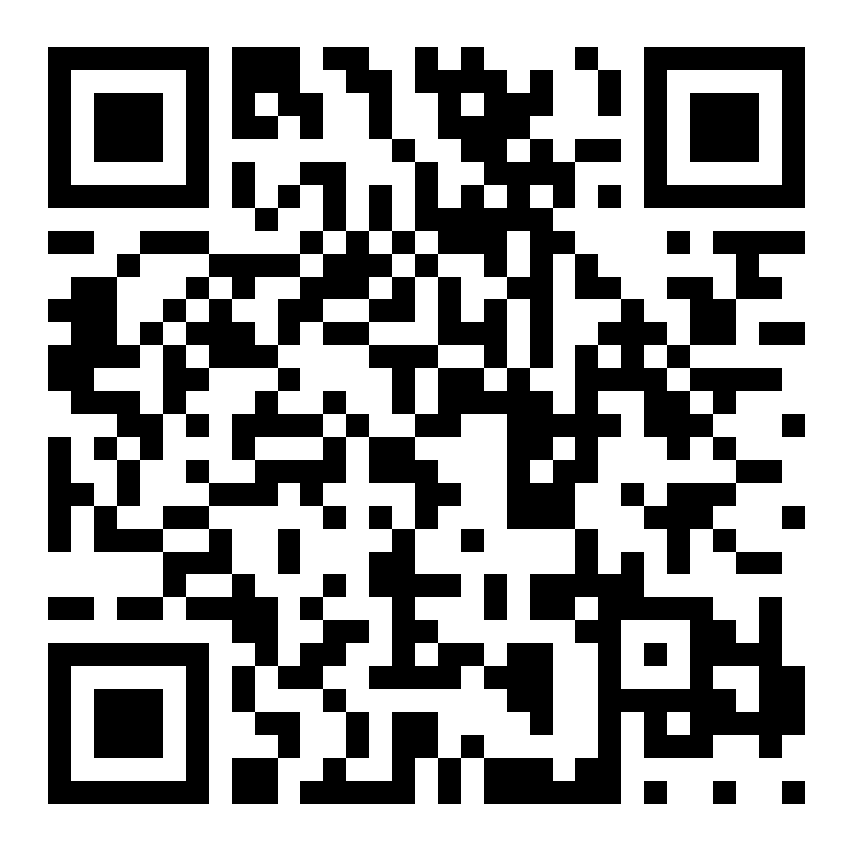

# Still can't find the news article?

Email: kahwei@nus.edu.sg